### New functions and addendum

- This document contains descriptions of how to set the new functions and their restrictions. It is recommended to read them while referring to the Operating Instructions provided with this product together.
- Depending on the model used, the screens shown in the explanations may differ to the actual camera screens.
- The model number is abbreviated in some descriptions in this manual.
- This document is for the following models. WV-X6533LN, WV-S6532LN

### Due to software upgrade, the following functions have been added and changed to this product.

### • Firmware Ver.4.20

| No. | Functions                                                            | ltem (Page)                    | Page |
|-----|----------------------------------------------------------------------|--------------------------------|------|
| 1   | Addition of "Pan/Tilt Operability" setting to the<br>"Cam. Function" | Cam. Function<br>(Image/Audio) | 3    |

### • Firmware Ver.4.30

| No. | Functions                                                                     | Item (Page)                       | Page |
|-----|-------------------------------------------------------------------------------|-----------------------------------|------|
| 2   | Change of [Internet mode] default setting                                     | Image(Image/Audio)                | 4    |
| 3   | Enhanced the access restriction function of SNMP v1/v2                        | Advanced (Network)                | 5    |
| 4   | Added "SNMP transmission upon alarm detection" to<br>"Camera action on alarm" | Camera action on alarm<br>(Alarm) | 6    |
| 5   | Added "SNMP trap setting" to "SNMP"                                           | Advanced (Network)                | 7    |

### • Firmware Ver.4.60

| No. | Functions                                                                                                    | Item (Page)         | Page |
|-----|----------------------------------------------------------------------------------------------------|---------------------|------|
| 6   | Change the default value of each stream-related setting<br>item depending on the language setting of the browser<br>selected at the time of administrator registration | Image(Image/Audio)  | 11   |
| 7   | Change the initial value of Network Settings and DHCP behavior in IPv4 network of Network                                                                              | Network (Network)   | 12   |
| 8   | Add ONVIF <sup>®</sup> settings in Network                                                                                                    | Network (Network)   | 13   |
| 9   | Add the SRTP function to "Advanced" of "Network"                                                                                                    | Advanced (Network)  | 14   |
| 10  | Enable the HTTP alarm notification function to support the HTTPS communication and the Digest authentication                                                           | Notification(Alarm) | 15   |
| 11  | Add to the system log when authentication fails for the HTTP alarm notification function                                                                               | System log(Others)  | 17   |

### • Firmware Ver.4.80

| 12 | Add a notify to the [SNMP trap setting]                                                            | Advanced (Network)   | 18 |
|----|----------------------------------------------------------------------------------------------------|----------------------|----|
| 13 | Add to the system log when recording stream fails to write                                         | Advanced (Network)   | 19 |
| 14 | Add a function to notify the user of writing failures in the recording stream with a unique alarm  | Maintenance (Status) | 20 |
| 15 | Add a note when the bit rate of the recording stream is set to a value exceeding recommended value | Image/Audio (Image)  | 21 |
| 16 | Add a download function of Viewer software (nwcv4Ssetup.exe)                                       | Basic (Basic)        | 22 |
| 17 | Extend authentication password for the destination of notification                                 | Network (Advanced)   | 23 |

### •Firmware Ver.4.91

| No. | Functions                                                                          | ltem (Page)            | Page |
|-----|------------------------------------------------------------------------------------|------------------------|------|
| 18  | Add the function to set the date and time of the PC to the camera                  | Basic (Basic)          | 24   |
| 19  | Change the initial value of "Overwrite" of SD memory card to On                    | SD memory card (Basic) | 25   |
| 20  | Add the supplementary explanation of On/Off of Internet mode to the setting screen | Image (Image/Audio)    | 26   |
| 21  | Add NTP test functions                                                             | Advanced (Network)     | 27   |
| 22  | Add TLS settings to HTTPS                                                          | Advanced (Network)     | 28   |
| 23  | Add LLDP function                                                                  | Advanced (Network)     | 29   |

### •Firmware Ver.5.01

| No. | Functions                                                  | ltem (Page)            | Page |
|-----|------------------------------------------------------------|------------------------|------|
| 24  | Removed SD memory card images acquisition function         | SD memory card (Basic) | 31   |
| 25  | Add i-VMD alarm area information on TCP alarm notification | Notification(Alarm)    | 32   |

### 1. Addition of "Pan/Tilt Operability" setting to the "Cam. Function"

(Operating Instructions Configure the settings relating to images and audio [Image/Audio] - Configure the settings relating to the camera operations [Cam. Function])

| Image Cam. Function     | Image/Position          | Audio         |
|-------------------------|-------------------------|---------------|
|                         |                         |               |
| Home position           | Off                     |               |
| Self return             | Off 🗸                   |               |
| Self return time        | 1min 🗸                  |               |
| Upside-down             | O On                    | Off           |
| HD Extra optical zoom   | O On                    | Off           |
| Digital zoom            | On On                   | O Off         |
| Number of Privacy zone  | <b>O</b> 8              | 0 32          |
| Privacy zone            | Filling 🔽               |               |
| Camera position display | Pan Tilt degree/Zoom ra | tio display 🔽 |
| Operation mode display  | On On                   | O Off         |
| Tilt Angle              | _30 ° ✔                 |               |
| Focus distance          | O Unlimited             | C Limited     |
| Pan/Tilt Operability    | Profile1(Normal)        |               |

Add the "Pan/Tilt Operability" selection function to the camera operating setting.

### [Pan/Tilt Operability]

The operability when pan / tilt is operated using the joystick can be selected.

**Profile1(Normal) :** Select this setting for Panasonic systems starting with "WV-" or "WJ-". **Profile2 :** Operability in the low speed range can be improved.

Select this setting when the camera movement is not good in the low speed range.

**Profile3 :** Operability in the middle and high speed range can be improved.

Select this setting when the camera speed is too high in middle and high speed range. **Default :** Profile1(Normal)

### 2. Change of [Internet mode] default setting

(Operating Instructions Configure the settings relating to images and audio [Image/Audio] Configure the settings relating to Stream [Image])

Change of [Internet mode] default setting.

| Stream(1)              |                |         |  |  |
|------------------------|----------------|---------|--|--|
| Stream transmission    | O On           | Off     |  |  |
| Stream encoding format | <b>O</b> H.265 | O H.264 |  |  |
| Internet mode          | O On           | Off     |  |  |

### [Internet mode]

Select "On" when transmitting H.265 (or H.264) images via the Internet. It is possible to transmit stream without changing the broadband router settings configured for JPEG image transmission.

• **On**: H.265 (or H.264) images and audio will be transmitted using the HTTP port. Refer to [HTTP port] for further information about the HTTP port number settings.

• Off: H.265 (or H.264) images and audio will be transmitted using the UDP port.

• Default: On

<u>Note</u>

- When "On" is selected, only "Unicast port (AUTO)" will be available for "Transmission type".
- When "On" is selected, it may take time to start displaying stream images.
- When "On" is selected, stream images may not be displayed depending on the number of the concurrent access user and audio data availability, etc.
- When "On" is selected, only IPv4 access is available.

### 3. Enhanced the access restriction function of SNMP v1/v2

(Operating Instructions "Configuring the network settings" [Network]

- "Configure advanced network settings" [Advanced]

### - "Configure the settings relating to SNMP")

The address range setting of the SNMP manager that receives requests from the camera is newly added.

| Network      | Advanced                         |                                       |                                |
|--------------|----------------------------------|---------------------------------------|--------------------------------|
|              | <u>SMTP(E-mail)</u>   <u>FTP</u> | <u>NTP</u>   <u>UPnP</u>   <u>H</u> T | <u>TPS   DDNS   SNMP   QoS</u> |
| SNMP agents  | setting                          |                                       |                                |
| SNMP version | ו                                | SNMPv1/v2 🗸                           |                                |
| SNMDv1/v2    | Community                        |                                       |                                |
| 511111-11112 | Manager address                  |                                       |                                |
|              | User name (1 to 32 characters)   |                                       |                                |
| SNIMD/2      | Authentication                   | O MD5                                 | O SHA1                         |
| SININEVS     | Encryption method                | O DES                                 | • AES                          |
|              | Password (8 to 16<br>characters) |                                       |                                |

### • [Manager address]

Enter the IP address of the SNMP manager from which requests are to be permitted when the SNMP version is v1 or v2. When left blank, requests from all IP addresses will be permitted.

### <u>Note</u>

• When "IP address/subnet mask" is entered, it is possible to restrict IP address of SNMP manager from which request is permitted by subnet.

For example, when "192.168.0.1/24" is entered, all requests from the SMNP managers in the range from "192.168.0.1" to "192.168.0.254" will be permitted.

### Available number of characters: 0 - 128 characters

**Available characters:** Alphanumeric characters, the colon (:), the period (.) and the slash (/). **Default:** None (blank)

# 4. Added "SNMP transmission upon alarm detection" to "Camera action on alarm"

### (Operating Instructions "Configure the alarm settings" [Alarm] - "Configure the settings relating to the camera action on alarm occurrence")

"SNMP transmission upon alarm detection" is newly added to the settings relating to the camera action on alarm.

Click "To SNMP setting" to display the setup menu that can configure the settings relating to SNMP transmission when an alarm occurs. The setup menu will be displayed in a newly opened window. ( $\rightarrow$  5. Added "SNMP trap setting" to "SNMP")

| Camera action on alarm                      |                                                      |
|---------------------------------------------|------------------------------------------------------|
| Terminal alarm 1                            | Off                                                  |
| Terminal alarm 2                            | Off                                                  |
| Terminal alarm 3                            | Off                                                  |
| VMD alarm                                   | Off 🔽                                                |
| Audio detection alarm                       | Off 🔽                                                |
| Command alarm                               | Off                                                  |
|                                             | Preset per sender >>                                 |
| Image compression rate upon alarm detection | Image compression rate upon alarm detection setup >> |
| Alarm E-mail notification                   | <u>E-mail server &gt;&gt;</u>                        |
| Alarm image FTP transmission                | <u>FTP setup &gt;&gt;</u>                            |
| Alarm image recording(SD memory card)       | SD memory card setup >>                              |
| Panasonic alarm protocol                    | Panasonic alarm protocol notification >>             |
| HTTP alarm notification                     | HTTP alarm notification setup >>                     |
| SNMP transmission upon alarm detection      | To SNMP setting                                      |

### 5. Added "SNMP trap setting" to "SNMP"

### (Operating Instructions "Configuring the network settings" [Network] - "Configure advanced network settings" [Advanced] - "Configure the settings relating to SNMP")

"SNMP trap setting" is newly added to the settings relating to SNMP. Configure settings relating to SNMP trap when an alarm occurs.

| SNMP trap setting               |             | On On                 | O Off |                  |
|---------------------------------|-------------|-----------------------|-------|------------------|
| Destination                     | Address     |                       | _     |                  |
| of Trap                         | Port number | 162 (1-65535)         |       |                  |
| SNMPv2c                         | Community   |                       | _     |                  |
| Trap setting                    |             | Enable/Disable        |       | Trap string      |
| SNMP Gen                        | eric trap   | ■ coldStart           |       | cold start       |
|                                 |             | ■ linkUp              |       | linkup           |
|                                 |             | authenticationFailure |       | auth error       |
| Alarm                           |             | Terminal 1            |       | terminal alarm 1 |
|                                 |             | Terminal 2            |       | terminal alarm 2 |
|                                 |             | Terminal 3            |       | terminal alarm 3 |
|                                 |             |                       |       | VMD alarm        |
|                                 |             | Auto track            |       | auto track alarm |
|                                 |             | Audio detection       |       | audio            |
| SD memory card<br>Ext. software |             | Command alarm         |       | cmd              |
|                                 |             | Diag.                 |       | sd alarm         |
|                                 |             | Alarm                 |       | alarm            |

### • [SNMP trap setting]

Set On/Off of the SNMP trap. **Default:** Off

• [Destination of Trap] - [Address]

Enter the destination address of the SNMP trap. **Available number of characters:** 0 - 128 characters **Available characters:** Alphanumeric characters, the colon (:) and the period (.). **Default:** None (blank)

### • [Destination of Trap] - [Port number]

Enter the port number of the destination address of the SNMP trap. **Available port number:** 1 - 65535 **Default:** 162 The following port numbers are unavailable since they are already in use. 20, 21, 23, 25, 42, 53, 67, 68, 69, 80, 110, 123, 161, 443, 554, 995, 10669, 10670, 59000 - 61000

### • [SNMPv2c] - [Community]

Enter the community name of the destination address of the SNMP trap. **Available number of characters:** 0 - 32 characters **Unavailable characters:** 2-byte characters **Default:** None (blank)

### **IMPORTANT**

• When using the SNMP trap function, it is necessary to enter the community name. When no community name is entered, the SNMP trap function will not work.

### • [SNMP Generic trap] - [coldStart] - [Enable/Disable]

When the check box is checked, a trap (SNMPv2-MIB::coldStart) will be sent. **Default:** Not checked (Disable)

### • [SNMP Generic trap] - [coldStart] - [Trap string]

When a camera startup trap is to be extended and sent, set the string of characters of the extended trap.

Available number of characters: 0 - 32 characters Unavailable characters: 2-byte characters Default: cold start

### • [SNMP Generic trap] - [linkUP] - [Enable/Disable]

When the check box is checked, a trap (SNMPv2-MIB:: linkup) will be sent at the time when the camera is linked up.

Default: Not checked (Disable)

### • [SNMP Generic trap] - [linkUP] - [Trap string]

When a camera linkup trap is to be extended and sent, set the string of characters of the extended trap.

Available number of characters: 0 - 32 characters Unavailable characters: 2-byte characters Default: linkup

### • [SNMP Generic trap] - [authenticationFailure] - [Enable/Disable]

When the check box is checked, a trap (SNMPv2-MIB::coldStart) will be sent at the time when an SNMP authentication error occurs.

Default: Not checked (Disable)

### • [SNMP Generic trap] - [authenticationFailure] - [Trap string]

When a SNMP authentication error occurrence trap is to be extended and sent, set the string of characters.

Available number of characters: 0 - 32 characters Unavailable characters: 2-byte characters Default: auth error

- [Alarm] [Terminal 1] [Enable/Disable] When the check box is checked, a trap will be sent at the time when an alarm occurs in terminal 1. Default: Not checked (Disable)
- [Alarm] [Terminal 1] [Trap string] Set the string of characters to be used for the trap of [Terminal 1]. Available number of characters: 0 - 32 characters Unavailable characters: 2-byte characters Default: terminal alarm 1
- [Alarm] [Terminal 2] [Enable/Disable] When the check box is checked, a trap will be sent at the time when an alarm occurs in terminal 2. Default: Not checked (Disable)
- [Alarm] [Terminal 2] [Trap string] Set the string of characters to be used for the trap of [Terminal 2]. Available number of characters: 0 - 32 characters Unavailable characters: 2-byte characters Default: terminal alarm 2
- [Alarm] [Terminal 3] [Enable/Disable] When the check box is checked, a trap will be sent at the time when an alarm occurs in terminal 3. Default: Not checked (Disable)
- [Alarm] [Terminal 3] [Trap string] Set the string of characters to be used for the trap of [Terminal 3]. Available number of characters: 0 - 32 characters Unavailable characters: 2-byte characters Default: terminal alarm 3
- [Alarm] [VMD] [Enable/Disable]
   When the check box is checked, a trap will be sent at the time when a video motion detection is activated.
   Default: Not checked (Disable)
- [Alarm] [VMD] [Trap string] Set the string of characters to be used for the trap of [VMD]. Available number of characters: 0 - 32 characters Unavailable characters: 2-byte characters Default: VMD alarm
- [Alarm] [Auto track] [Enable/Disable] When the check box is checked, a trap will be sent at the time when an auto track is activated. Default: Not checked (Disable)
- [Alarm] [Auto track] [Trap string] Set the string of characters to be used for the trap of [Auto track]. Available number of characters: 0 - 32 characters Unavailable characters: 2-byte characters Default: auto track alarm
- [Alarm] [Audio detection] [Enable/Disable] When the check box is checked, a trap will be sent at the time of an audio detection is activated. Default: Not checked (Disable)

### • [Alarm] - [Audio detection] - [Trap string]

Set the string of characters to be used for the trap of [Audio detection]. Available number of characters: 0 - 32 characters Unavailable characters: 2-byte characters Default: audio

### • [Alarm] - [Command alarm] - [Enable/Disable]

When the check box is checked, a trap will be sent at the time when a command alarm occurs. **Default:** Not checked (Disable)

### • [Alarm] - [Command alarm] - [Trap string]

Set the string of characters to be used for the trap of [Command alarm]. **Available number of characters:** 0 - 32 characters **Unavailable characters:** 2-byte characters **Default:** cmd

### • [SD memory card] - [Diag.] - [Enable/Disable]

When the check box is checked, a trap will be sent in the following cases.

- When a notification of the remaining capacity of SD memory card has been provided
- When the SD memory card has become full
- When the SD memory card cannot be recognized

Default: Not checked (Disable)

### • [SD memory card] - [Diag.] - [Trap string]

Set the string of characters to be used for the trap of [Diag.] Available number of characters: 0 - 32 characters Unavailable characters: 2-byte characters Default: sd alarm

### • [Ext. Software] - [Alarm] - [Enable/Disable]

When the check box is checked, a trap will be sent at the time when an alarm occurs in the extension software.

### <u>Note</u>

• This setting will not be displayed if the extension software is not installed.

Default: Not checked (Disable)

### • [Ext. Software] - [Alarm] - [Trap string]

Set the string of characters to be used for the trap of [Ext. software].

### <u>Note</u>

• This setting will not be displayed if the extension software is not installed.

Available number of characters: 0 - 32 characters Unavailable characters: 2-byte characters Default: alarm

# 6. Change the default value of each stream-related setting item depending on the language setting of the browser selected at the time of administrator registration.

(Operating Instructions "Configure the settings relating to images and audio" [Image/Audio] – "Configure the settings relating to Stream" [Image])

The default settings of some of the stream-related settings vary as follows depending on the language setting of the browser selected at the time of administrator registration.

|                            | Language o                       | Language of the browser |  |  |
|----------------------------|----------------------------------|-------------------------|--|--|
| Setting items              | Languages other than<br>Japanese | Japanese                |  |  |
| Transmission priority      | VBR                              | Frame rate              |  |  |
| Image quality              | 3                                | Normal                  |  |  |
| Stream(1)                  | 6144kbps*                        | 3072kbps*               |  |  |
| -Max bit rate (per client) |                                  |                         |  |  |
| Stream(2)                  | 3072kbps*                        | 1536kbps*               |  |  |
| -Max bit rate (per client) |                                  |                         |  |  |
| Stream(3)                  | 2048kbps*                        | 1024kbps*               |  |  |
| -Max bit rate (per client) |                                  |                         |  |  |
| Stream(4)                  | 2048kbps*                        | 1024kbps*               |  |  |
| -Max bit rate (per client) |                                  |                         |  |  |

# 7. Change the initial value of Network Settings and DHCP behavior in IPv4 network of Network

### (Operating Instructions "Configuring the network settings" [Network]-"Configuring the network settings" [Network])

Change the initial value of Network Settings and DHCP behavior in IPv4 network of Network.

| Network          | Advanced  |        |     |       |       |      |  |
|------------------|-----------|--------|-----|-------|-------|------|--|
| IBv/ notwork     |           |        |     |       |       |      |  |
| Network Settings |           | DHCP   | ×   |       |       |      |  |
| IP address(IPv4) |           | 192    | 168 | . 0   | . 10  | <br> |  |
| Subnet mask      |           | 255    | 255 | . 255 | . 0   |      |  |
| Default gateway  |           | 192    | 168 | . 0   | . 1   |      |  |
| DNS              |           | O Auto |     | ●м    | anual |      |  |
| Primary server a | ddress    | 0      | 0   | . 0   | . 0   |      |  |
| Secondary serve  | r address | 0      | 0   | . 0   | . 0   |      |  |

### IPv4 network

### [Network Settings]

Select the method of how to configure the IP address from the following.

- Static: The IP address is configured by entering manually on "IP address(IPv4)".
- **DHCP:** The IP address is configured using the DHCP function.

If the camera cannot acquire an IP address from the DHCP server, set the IP address to 192.168.0.10.

After that, once an IP address is acquired from the DHCP server, change it to that IP address.

- Auto(AutoIP): The IP address is configured using the DHCP function. When the DHCP server is not found, the IP address is automatically configured.
- Auto(Advanced): Using the DHCP function, network address information is referred to, and an unused IP address is configured to the camera as a static IP address. The configured IP address is automatically determined within the subnet mask range by the camera. When the DHCP server is not found, the IP address is set to 192.168.0.10.
- Default: DHCP

### 8. Add ONVIF<sup>®</sup> settings in Network

### (Operating Instructions "Configuring the network settings" [Network]-"Configuring the network settings" [Network])

Add ONVIF<sup>®</sup> settings in the network settings.

| Network Advanced                               |                       |                   |
|------------------------------------------------|-----------------------|-------------------|
| IPv4 network                                   |                       |                   |
| Network Settings                               | DHCP                  |                   |
| IP address(IPv4)                               | 192 . 168 . 0         | . <b>10</b>       |
| Subnet mask                                    | 255 . 255 . 255       | 5 . O             |
| Default gateway                                | 192 . 168 . 0         |                   |
| DNS                                            | <b>O</b> Auto         | O Manual          |
| Primary server address                         | 0.0.0                 | . D               |
| Secondary server address                       | 0.0.0                 | . <b>D</b>        |
| IPv6 network                                   |                       |                   |
| Manual                                         | On                    | O Off             |
| IP address(IPv6)                               |                       |                   |
| Default gateway                                |                       |                   |
| DHCPv6                                         | On                    | O Off             |
| Primary DNS server address                     |                       |                   |
| Secondary DNS server address                   |                       |                   |
| Common                                         |                       |                   |
| HTTP port                                      | 80 (1-65535)          |                   |
| Line speed                                     | Auto 🔽                |                   |
| Max RTP packet size                            | O Unlimited(1500byte) | Limited(1280byte) |
| HTTP max segment size(MSS)                     | Unlimited(1460byte)   |                   |
| Bandwidth control(bit rate)                    | 51200kbps 🗸           |                   |
| Easy IP Setup accommodate period               | O 20min               | O Unlimited       |
| FTP access to camera                           | Allow                 | O Forbid          |
| ONVIF®<br>*ONVIF is a trademark of Onvif, Inc. | O On                  | • Off             |
|                                                | Set                   |                   |

### [ONVIF<sup>®</sup>]

Set the ONVIF to On/Off.

**On:** Enables the access from the ONVIF camera.

Off: Disables the access from the ONVIF camera

### Default: On

\*ONVIF is the trademark of ONVIF, Inc.

### 9. Add the SRTP function to "Advanced" of "Network"

## (Operating Instructions "Configuring the network settings" [Network] - "Configure advanced network settings" [Advanced])

The SRTP function has been added to "Advanced" of "Network".

The Secure Real-time Transport Protocol (SRTP) can encrypt the "Real-time Transport Protocol (RTP)" for real-time playback of data such as voice and video, thus increasing the security of communication.

| Network                                                                                                    | Advanced                                                                                                    |                                                                                                    |                                                                                      |                              |
|----------------------------------------------------------------------------------------------------|----------------------------------------------------------------------------------------------------|----------------------------------------------------------------------------------------------------|--------------------------------------------------------------------------------------|------------------------------|
| <u>SMTP</u>                                                                                                    | (E-mail)   <u>FTP</u>   <u> </u>                                                                                                    | <u>NTP   UPnP   H1</u>                                                                                           | <u>TTPS   DDNS   SNMP</u>                                                            | <u>QoS</u>   SRTP            |
| SRTP                                                                                                    |                                                                                                    | On On                                                                                                    | O Off                                                                                |                              |
| If "Connection" of H<br>maximum of "102400<br>RTP distribution is a<br>Information on client<br>Note: Internet conne<br>- In case of using ou<br><u>https://security.pana</u><br>- In case of using in . | ITTPS is set to "HTTPS" of<br>ops".<br>available even when SRT<br>s that can connect with S<br>ction required to view this<br>tside of Japan.<br><u>sonic.com/training_suppo</u><br>Japan. | when SRTP is set to "On<br>P is set to "On".<br>RTP is available on the F<br>page.<br>rt/support/technical_infor | ", the "Max bit rate (per client)" o<br>?anasonic Support website.<br><u>mation/</u> | f the stream is limited to a |
| https://sol.panasoni                                                                                                    | ic.biz/security/support/info                                                                                                    | <u>o.html</u>                                                                                                    |                                                                                      |                              |
|                                                                                                    |                                                                                                    | Set                                                                                                    |                                                                                      |                              |

### [SRTP]

On/Off the SRTP function.

**On:** Enables the SRTP distribution on SRTP-compatible clients.

Off: Disables the SRTP distribution on SRTP-compatible clients.

### Default: Off

<u>Note</u>

- If "Connection" of HTTPS is set to "HTTPS" when SRTP is set to "On", the "Max bit rate (per client)" of the stream is limited to a maximum of "10240bps".
- RTP distribution is available even when SRTP is set to "On".
- Information on clients that can connect with SRTP is available on the Panasonic Support website. https://i-pro.com/global/en/surveillance/training-support/support/technical-information
   <Control No.: C0318>

# 10. Enable the HTTP alarm notification function to support the HTTPS communication and the Digest authentication

(Operating Instructions "Configure the alarm settings" [Alarm] – "Configuration of the settings relating to alarm notification" [Notification] – "Configure the settings relating to HTTP alarm notification")

The HTTP alarm notification function is now supporting the HTTPS communication and Digest authentication.

- HTTPS Communication: Implement alarm notification over HTTPS communication by entering https:// in [Address].
- Digest authentication: Support Digest authentication with the HTTP server.

| HTTP alarm notification                                 | Alarm          |
|---------------------------------------------------------|----------------|
| Address 1<br>User name<br>Password<br>Notification data | http:// Delete |
| Address 2<br>User name<br>Password<br>Notification data | http:// Delete |
| Address 3<br>User name<br>Password<br>Notification data | http:// Delete |
| Address 4<br>User name<br>Password<br>Notification data | http:// Delete |
| Address 5<br>User name<br>Password<br>Notification data | http:// Delete |
|                                                         | Set            |

### [Address 1] - [Address 5]

Enter the destination IP address or host name of the HTTP alarm notification. Up to 5 destination server addresses can be registered.

• Available characters: Alphanumeric characters, the colon (:), the period (.), the underscore (\_), and the hyphen (-).

• Default: http://

Example of entry: "http://IP address of the HTTP server + : (colon) + port number" or http://Host name: (colon)+ port number "https://IP address of the HTTP server + : (colon) + port number" or

https://IP address of the HTTP server + : (colon) + port numbe https://Host name: (colon)+ port number

### [User name]

Enter the user name (login name) to access the HTTP server.

- Available number of characters: 0 63 characters
- Unavailable characters: " & : ; ¥

### [Password]

Enter the password to access the HTTP server.

- Available number of characters: 0 63 characters
- Unavailable characters: " &

### <u>Note</u>

• Basic authentication or Digest authentication is performed on authentication request of the HTTP server.

# 11. Add to the system log when authentication fails for the HTTP alarm notification function

### (Operating Instructions "Others" – "About the displayed system log")

When the HTTP server user authentication fails, an error is added to "Error indications relating to HTTP alarm notification".

| Category                | Indication           | Description                                                                                                    |
|-------------------------|----------------------|----------------------------------------------------------------------------------------------------|
| HTTP alarm notification | Authentication error | <ul> <li>Entered user name or password may be incorrect.<br/>Check if the HTTP alarm notification settings are<br/>configured correctly.</li> </ul> |

### 12. Add a notify to the [SNMP trap setting]

# (Operating Instructions Configure the network settings [Network] - Configure advanced network settings [Advanced])

Add the notifications to [SNMP trap settings].

### Note

• In order to activate SNMP trap notifications for when alarms occur, alarm operation settings are required.

For information on settings related alarm operations, refer to Configure the alarm settings [Alarm] in Operating Instructions.

## 13. Add to the system log when recording stream fails to write (Operating Instructions "Others" – "Maintenance" - Check the status [Status])

A system log has been added for errors in the write process of the recording stream to the log related to SD memory cards.

| Category  | Indication                          | Description                                     |
|-----------|-------------------------------------|-------------------------------------------------|
| SD memory | <sd>Format</sd>                     | Successfully formatted the SD memory card.      |
| card      | <sd>Format error</sd>               | Error occurred when formatting the SD           |
|           |                                     | memory card.                                    |
|           | <sd> Write-protect ON</sd>          | A write-protected SD memory card is             |
|           | (Locked card)                       | inserted.                                       |
|           | <sd> Detection error</sd>           | The SD memory card could not be correctly       |
|           |                                     | recognized.                                     |
|           | <sd> Write error</sd>               | An error occurred when writing to the SD        |
|           |                                     | memory card.                                    |
|           | <sd> Read error</sd>                | An error occurred when reading from the SD      |
|           |                                     | memory card.                                    |
|           | <sd> Delete error</sd>              | An error occurred when deleting data from       |
|           |                                     | the SD memory card.                             |
|           | <sd> File system error</sd>         | An error occurred in File system of the SD      |
|           |                                     | memory card.                                    |
|           | <sd> Undefined error</sd>           | An error other that the ones above has          |
|           |                                     | occurred for the SD memory card.                |
|           | <sd> An abnormality occurs in</sd>  | An error occurred when writing to the SD        |
|           | continuity of the SD memory         | memory card.                                    |
|           | recording. Check the recording bit  |                                                 |
|           | rate setting of the SD memory       |                                                 |
|           | recording.                          |                                                 |
|           | <sd> An error occurs in the SD</sd> | The SD memory card write process still          |
|           | memory card. Check the status of    | generates data loss. Make sure that the SD      |
|           | the SD memory card.                 | memory card is properly recognized.             |
|           |                                     | If the card is not recognized, reboot the unit, |
|           |                                     | or remove and reinsert the SD memory card       |
|           |                                     | to check.                                       |

# 14. Add a function to notify the user of writing failures in the recording stream with a unique alarm

(Operating Instructions "Others" – "Maintenance" - Configure the alarm settings [Alarm]) – Configuration of the settings relating to alarm notification

### [Notification] – Configure the settings relating to Panasonic alarm protocol)

Add the write processing error of the recording stream to the occurrence condition of the Panasonic alarm protocol notification of "Diag."

### Panasonic alarm protocol

### • [Panasonic alarm protocol]

Select "On" or "Off" to determine whether or not to provide notification by Panasonic alarm protocol according to the settings for the "Alarm" and "Diag." checkboxes of "Destination of notification" below.

- When an alarm is detected ("Alarm")
- When a notification of the remaining capacity of the SD memory card has been provided ("Diag.")
- When the SD memory card has become full ("Diag.")
- When the SD memory card cannot be recognized ("Diag.")
- When there is a write error on the SD memory card ("Diag.")

Default: Off

### Destination of notification

### • [Address 1] - [Address 8]

Enter the destination IP address or host name of the Panasonic alarm protocol from the following.

Up to 8 destination server addresses can be registered.

**[Alarm] checkbox:** When the checkbox is checked, the Panasonic alarm notification will be provided upon an alarm occurrence.

**[Diag.] checkbox:** When the checkbox is checked, notification using Panasonic alarm protocol will be provided in the following cases.

- When notification of the remaining capacity of the SD memory card has been provided
- When the SD memory card has become full
- When the SD memory card cannot be recognized
- When the SD memory card cannot be written

[Destination server address]: Enter the destination server address or host name.

**Available characters:** Alphanumeric characters, the colon (:), the period (.), the underscore (\_), and the hyphen (-).

To delete the registered destination server address, click the [Delete] button respective to the desired destination server address.

# 15. Add a note when the bit rate of the recording stream is set to a value exceeding recommended value

## (Operating Instructions "Image/Audio" - Configure the settings relating to Stream [Image])

Add the statement that it is possible that an error may occur in the continuity of SD memory card recording, if you set a bit rate that exceeds the recommended value in "Note" of "Max bit rate (per client) \*".

### [Max bit rate (per client)\*]:

### Note

• The bit rate for "Stream" is restricted by "Bandwidth control (bit rate)" on the [Network] tab on the "Network" page. When a value with "\*" attached is set, images may not be streamed.

• It is recommend that the bit rate setting of the stream to be 6144 kbps or lower. Setting a value higher than 6144 kbps may cause abnormalities in the continuity of the recorded video.

• When the refresh interval is too short, the actual bit rate may exceed the set bit rate depending on the subject.

• Depending on the number users connecting at the same time or the combination of features used, the bit rate may be lower than the configured value. Check the transmission of images after changing settings.

### 16. Add a download function of Viewer software (nwcv4Ssetup.exe) (Operating Instructions Configure the basic settings of the camera [Basic] -Configure the basic settings of the camera [Basic])

Add the download function of Viewer software (nwcv4Ssetup.exe).

### [Viewer software (nwcv4Ssetup.exe)] - [Download]

Click the [Execute] button to download the viewer software with the installer to a PC. Follow the on-screen instructions and install the software by executing the downloaded file.

# 17. Extend authentication password for the destination of notification (Operating Instructions – Configure the network settings [Network] – Configure advanced network settings [Advanced] - Configure the settings related to sending E-mails)

The number of characters that can be entered for the authentication password of the destination of notification has been expanded to 128 characters.

[Authentication – Password]
 Enter the password to access the server.
 Available number of characters: 0 - <u>128</u> characters
 Unavailable characters: " &

### 18. Add the function to set the date and time of the PC to the camera

### (Operating Instructions – Configure the basic settings of the camera [Basic]) – Configure the basic settings [Basic])

Add the function to set the date and time of the PC to the camera in the date and time setting.

| Basic         | SD memory card | Log                         | Overlay image                     |  |
|---------------|----------------|-----------------------------|-----------------------------------|--|
|               |                |                             |                                   |  |
| Menu language |                | English 🔽                   | U                                 |  |
| Camera title  |                | 101-101-0                   |                                   |  |
|               | Date/time      | Nov V 09 V<br>Set PC time t | 11 ♥: 26 ♥: 39 ♥<br>to the camera |  |

### [Date/time]

Enter the current time and date. When "12h" is selected for "Time display format", "AM" or "PM" can be selected.

<u>Check the "Set PC time to camera" checkbox and click the [Set] button to get the date and time of the PC and set it in this product.</u>

• Available range: Jan/01/2013 00:00:00 - Dec/31/2035 23:59:59

### **IMPORTANT**

• Use an NTP server when the more accurate time & date setting is required for the system operation.

 $(\rightarrow$ Configure the settings relating to the NTP server)

### 19. Change the initial value of "Overwrite" of SD memory card to On

## (Operating Instructions – Configure the basic settings of the camera [Basic]) – Configure the settings relating to the SD memory card [SD memory card])

### [Overwrite]

Determine whether or not to overwrite when the remaining capacity of the SD memory card becomes insufficient.

• **On:** Overwrites when the remaining capacity of the SD memory card becomes insufficient. (The oldest image is the first to be overwritten.)

- Off: Stops saving images on the SD memory card when the SD memory card becomes full.
- Default: On

# 20. Add the supplementary explanation of On/Off of Internet mode to the setting screen

(Operating Instructions – Configure the settings relating to images and audio [Image/Audio] – Configure the settings relating to Stream [Image])

Add the supplementary explanation of On/Off of Internet mode setting.

| Stream(1)              |                                                                      |                                                                                                    |
|------------------------|----------------------------------------------------------------------|----------------------------------------------------------------------------------------------------|
| Stream transmission    | On                                                                   | Off                                                                                                |
| Stream encoding format | O H.265                                                              | OH.264                                                                                             |
| Internet mode          | On<br>* When "On" is selected, stre<br>When "Off" is selected, strea | Off<br>ams will be transmitted using the HTTP port.<br>ams will be transmitted using the UDP port. |
| Image capture size     | 1920x1080 🗸                                                          |                                                                                                    |

### [Internet mode]

Select "On" when transmitting H.265 (or H.264) images via the Internet. It is possible to transmit stream without changing the broadband router settings configured for JPEG image transmission.

- **On:** H.265 (or H.264) images and audio will be transmitted using the HTTP port. Refer to [HTTP port] for further information about the HTTP port number settings.
- Off: H.265 (or H.264) images and audio will be transmitted using the UDP port.
- Default: On

### <u>Note</u>

- When "On" is selected, only "Unicast port (AUTO)" will be available for "Transmission type".
- When "On" is selected, it may take time to start displaying stream images.
- When "On" is selected, stream images may not be displayed depending on the number of the concurrent access user and audio data availability, etc.
- When "On" is selected, only IPv4 access is available.

### 21. Add NTP test function

(Operating Instructions – Configuring the network settings [Network] – Configure advanced network settings [Advanced] – Configure the settings relating to the NTP server)

Add a test function for time synchronization to check if it can communicate with NTP server.

| Network Advanced                     |                                     |                                 |
|--------------------------------------|-------------------------------------|---------------------------------|
| <u>SMTP(E-mail)</u>   <u>FTP</u>   N | TP   <u>UPnP</u>   <u>HTTPS</u>   ! | DDNS   SNMP   QoS   SRTP   LLDP |
| NTP                                  |                                     |                                 |
| Time adjustment                      | Manual                              | Synchronization with NTP server |
| NTP server address setting           | Manual 🗸                            |                                 |
| NTP server address                   | Example of entry: 192               | .168.0.10                       |
| NTP port                             | 123 (1-65535)                       | )                               |
| Time adjustment interval             | 1h 🗸                                |                                 |
| NTP test                             | Execute                             |                                 |
|                                      |                                     |                                 |
|                                      | Set                                 |                                 |

### [NTP test]

<u>Select "Synchronization with NTP server" for "Time adjustment", set the NTP server information, and then click the "Execute" button. You can communicate with the NTP server, synchronize the time, and check the NTP operation.</u>

### <u>Note</u>

• If the NTP test succeeds, "NTP time correction has succeeded." is displayed.

• If the NTP test fails, "NTP time correction has failed." is displayed.

• When "Time adjustment" is set to "Manual", the "Execute" button of NTP test is grayed out.

•When "Time adjustment" is set to "Synchronization with NTP server" and the "NTP server address" is not set, the "Execute" button for the NTP test will be grayed out.

### 22. Add TLS settings to HTTPS

### (Operating Instructions – Configuring the network settings [Network] – Configure advanced network settings [Advanced] – Configure the HTTPS settings)

| Add TLS1.1, TLS1.2 and TLS1.3 selection items to the HTTPS connection method. |  |
|-------------------------------------------------------------------------------|--|
|-------------------------------------------------------------------------------|--|

| Network Advanced                              |                                                                                                    |
|-----------------------------------------------|----------------------------------------------------------------------------------------------------|
| <u>SMTP(E-mail)</u>   <u>FTP</u>   <u>NTP</u> | <u>UPnP</u>   HTTPS   <u>DDNS</u>   <u>SNMP</u>   <u>QoS</u>   <u>SRTP</u>   <u>LLDP</u>                                        |
| HTTPS                                         |                                                                                                    |
| Connection                                    | HTTP Vhen "HTTPS" is selected for "Connection", the maximum bandwidth(bit rate) is limited to 16Mbps.<br>TLS1.1 VILS1.2 VILS1.3 |
| Select certificate                            | Pre-installed                                                                                                    |
| HTTPS port                                    | 443 (1-65535)                                                                                                    |
| Pre-installed certificate                     |                                                                                                    |
| Download root certificate                     | Execute                                                                                                    |
| CA Certificate                                |                                                                                                    |
| CRT key generate                              | Execute                                                                                                    |
| Generate Certificate Signing Request          | Execute                                                                                                    |
| CA Certificate install                        | Browse Execute                                                                                                    |
| Information                                   | Invalid Confirm Delete                                                                                                    |
|                                               |                                                                                                    |
|                                               | Set                                                                                                    |

### [HTTPS - Connection]

Select the protocol used to connect the camera.

- HTTP: HTTP and HTTPS connections are available.
- HTTPS: Only the HTTPS connection is available.
- Default: HTTP

Select the TLS to use when HTTPS is selected.

- TLS1.1: Enable/Disable.
- TLS1.2, TLS1.3: Always enabled and cannot be disabled.

• Default: TLS1.1:Disabe, TLS1.2: Enable, TLS1.3: Enable

### <u>Note</u>

• To change to an HTTPS connection when HTTP is selected, perform HTTPS connection settings first. The HTTPS connection will be available even if the setting is changed to HTTP afterwards.

### 23. Add LLDP function

### (Operating Instructions – Configuring the network settings [Network] – Configure advanced network settings [Advanced])

LLDP (Link Layer Discovery Protocol) has been added to [Advanced] of [Network]. Interoperability can be achieved by sending and receiving camera's device information to and from LLDP-compatible devices.

| Network                                                                                                    | Advanced                                                                                                    |                                                                                                    |                                       |                                       |         |
|----------------------------------------------------------------------------------------------------|----------------------------------------------------------------------------------------------------|----------------------------------------------------------------------------------------------------|---------------------------------------|---------------------------------------|---------|
|                                                                                                    | <u>SMTP(E-mail)   F</u>                                                                                                    | TP   NTP   UPnP   HTTF                                                                                                    | <u>PS   DDNS   SNM</u>                | P   QoS   SRTP   LLDP                 |         |
| LLDP                                                                                                    |                                                                                                    | Enable                                                                                                    | Disable                               |                                       |         |
| When "Enable" is se<br>When a model that s                                                                                                    | lected, [Fabric Attach] will<br>upports the PoE+ power                                                                                            | also turn to "Enable" automatica<br>s in use, connections to the PoE                                                        | ally.<br>E+ power will be detecte     | d even when "Disable" is selected for | [LLDP]. |
| Fabric Attach                                                                                                    |                                                                                                    |                                                                                                    |                                       |                                       |         |
| Fabric Attach aut                                                                                                    | hentication key                                                                                                    |                                                                                                    |                                       |                                       |         |
| When an authenticat                                                                                                    | ion key is set on a device                                                                                                    | connected to Fabric Attach, set                                                                                             | the same authenticatio                | n key.                                |         |
| Information on devic<br>Note: It will not be di<br>• For use in Japan<br><u>https://biz.panasonic</u><br>• For use in a countr<br><u>https://i-pro.com/glot</u> | es that can be connected<br>splayed if not connected t<br><u>.com/jp_ja/products-servic</u><br>y other than Japan<br>pal/en/surveillance/training | via Fabric Attach is on our supp<br>o the Internet.<br>es security support technical-i<br>p-support/support/technical-infor | ort website.<br>information<br>mation |                                       |         |
|                                                                                                    |                                                                                                    | Se                                                                                                    | et                                    |                                       |         |
|                                                                                                    |                                                                                                    |                                                                                                    |                                       |                                       |         |

### [LLDP]

Enable/Disable whether to enable the LLDP function and Fabric Attach.

### Defalut: Disable

When set to "Enable", LLDP including TLVs with the checks in the table below will be sent.

| End Of<br>LLDPDU<br>TLV | Chassis<br>ID TLV | Port ID<br>TLV | Time To<br>Live TLV | Port<br>Descripti<br>on TLV | System<br>Name<br>TLV | System<br>Descripti<br>on TLV | System<br>Capability<br>TLV | Manage<br>ment<br>Address<br>TLV | IEEE802.3<br>Power<br>via MDI<br>TLV | Fabric<br>Attach<br>Element<br>TLV |
|-------------------------|-------------------|----------------|---------------------|-----------------------------|-----------------------|-------------------------------|-----------------------------|----------------------------------|--------------------------------------|------------------------------------|
| √                       | √                 | √              | $\checkmark$        | $\checkmark$                | $\checkmark$          | √                             | $\checkmark$                | $\checkmark$                     | $\checkmark$                         | $\checkmark$                       |

\* Models that support PoE+ power supply will send LLDP including TLVs with the checks in the table below for PoE+ power supply even if set to "Disable".

| End Of       | Chassis      | Port ID      | Time To      | Port      | System | System    | System     | Manage  | IEEE802.3    | Fabric  |
|--------------|--------------|--------------|--------------|-----------|--------|-----------|------------|---------|--------------|---------|
| LLDPDU       | ID TLV       | TLV          | Live TLV     | Descripti | Name   | Descripti | Capability | ment    | Power        | Attach  |
| TLV          |              |              |              | on TLV    | TLV    | on TLV    | TLV        | Address | via MDI      | Element |
|              |              |              |              |           |        |           |            | TLV     | TLV          | TLV     |
|              |              |              |              |           |        |           |            |         |              |         |
| $\checkmark$ | $\checkmark$ | $\checkmark$ | $\checkmark$ |           |        |           |            |         | $\checkmark$ |         |
|              |              |              |              |           |        |           |            |         |              |         |

### **Fabric Attach**

### [Fabric Attach authentication key]

Enter the key to be used for Fabric Attach authentication. Note that this is valid only when "LLDP" is "Enable".

**Available number of characters:** 0 - 32 characters (If Fabric Attach authentication is not performed, leave it blank.)

Available characters: Alphanumeric characters

Default: None (blank)

### <u>Note</u>

• Click the [Set] button to restart the product. After restarting, the product cannot be operated for about 2 minutes, just like when the power is turned on.

• For information about devices that can be connected using Fabric Attach, refer to our support website. <u>https://i-pro.com/global/en/surveillance/training-support/support/technical-information</u>

### 24. Removed SD memory card images acquisition function (Operating Instructions Configure the basic settings of the camera [Basic] -Configure the settings relating to the SD memory card [SD memory card])

Microsoft ended support for the Web browser "Internet Explorer" on June 15, 2022. We have also terminated support for "Internet Explorer" for our cameras, and deleted the "SD memory card images acquisition" function that is only compatible with "Internet Explorer".

| Basic                      | Basic SD memory card         |                      | Overlay image                               |                       |  |  |  |  |
|----------------------------|------------------------------|----------------------|---------------------------------------------|-----------------------|--|--|--|--|
|                            |                              |                      |                                             |                       |  |  |  |  |
| Operating mode             |                              |                      |                                             |                       |  |  |  |  |
| SD memory card             |                              | O Use                | Not use                                     |                       |  |  |  |  |
| Audio recording            |                              | • On                 | ● Off                                       |                       |  |  |  |  |
| Remaining capacit          | y notification               | 50% 🗸                |                                             |                       |  |  |  |  |
| Overwrite                  |                              | On On                | Off                                         |                       |  |  |  |  |
| It is not available whe    | en "60fps" is selected for [ | Image capture mode]. |                                             |                       |  |  |  |  |
| SD memory card s           | ecurity                      |                      |                                             |                       |  |  |  |  |
| Additional info for o      | detecting alteration         | Setup >>             |                                             |                       |  |  |  |  |
| SD memory card             | Password                     | Set                  | Remove Chang                                | e                     |  |  |  |  |
| password lock              | Status                       | Unlock               |                                             |                       |  |  |  |  |
|                            |                              |                      |                                             |                       |  |  |  |  |
| Recording stream           | Recording stream 1           |                      |                                             |                       |  |  |  |  |
| Recording format           |                              | JPEG(2) ✔ (          | JPEG(2) V (VGA)                             |                       |  |  |  |  |
| Save trigger               |                              | Terminal 1           | Terminal 2                                  | Terminal 3            |  |  |  |  |
|                            |                              | VMD                  | Command al                                  | arm 🛛 Audio detection |  |  |  |  |
| Recording stream           | 2                            |                      |                                             |                       |  |  |  |  |
| Recording format           |                              | Off 🗸                |                                             |                       |  |  |  |  |
|                            |                              | Alarm input 🗸        |                                             |                       |  |  |  |  |
| Save trigger               | Save trigger                 |                      | Terminal 2                                  | Terminal 3            |  |  |  |  |
|                            |                              |                      |                                             |                       |  |  |  |  |
| SD memory card information |                              |                      |                                             |                       |  |  |  |  |
| Remaining capacit          | у                            | МВ/                  | MB/MB(Remaining capacity/Original capacity) |                       |  |  |  |  |
| Format                     |                              | Exe                  | Execute                                     |                       |  |  |  |  |
|                            |                              |                      |                                             |                       |  |  |  |  |
| SU memory car timores      |                              |                      |                                             |                       |  |  |  |  |
| Access img.                |                              | Exe                  | ecute                                       |                       |  |  |  |  |
|                            |                              |                      |                                             |                       |  |  |  |  |
|                            |                              | Set                  |                                             |                       |  |  |  |  |

### 25. Add i-VMD alarm area information on TCP alarm notification

(Operating Instructions - Configure the alarm settings [Alarm] - Configuration of the settings relating to alarm notification [Notification] - Configure the settings relating to TCP alarm protocol)

Add i-VMD alarm area information on TCP alarm notification.

| Alarm                                            | Alarm i-VMD   |           | Notification |  |  |  |  |
|--------------------------------------------------|---------------|-----------|--------------|--|--|--|--|
| TCP alarm notification   HTTP alarm notification |               |           |              |  |  |  |  |
| TCP alarm notified                               | cation        | On On     | O Off        |  |  |  |  |
| Additional alarm                                 | data          | On        | Off          |  |  |  |  |
| i-VMD alarm are                                  | a information | On On     | Off          |  |  |  |  |
| Destination port                                 |               | 1818 (1-6 | 65535)       |  |  |  |  |
| Retry times                                      |               | 2 🗸       |              |  |  |  |  |

### [i-VMD alarm area information]

Determine whether or not to send notifications for i-VMD alarm detection area numbers with the TCP alarm protocol by selecting On/Off.

### • Default: On

### <u>Note</u>

- This setting is displayed if you have installed the extension software i-VMD.
- This setting is displayed if it is set to i-VMD in the alarm settings.

av0919-8082 PGQQ1415RA